# **STRS MEMBERSHIP SETUP**

# (PAY-W117)

Sacramento City Unified School District

#### 1.0 SCOPE:

1.1 This work instruction is applied to set up an employee with a miscellaneous record for STRS members & STRS nonmembers.

#### 2.0 RESPONSIBILITY:

- 2.1 Lead Payroll Technician
- 2.2 Fiscal Services Technician I

#### APPROVAL AUTHORITY:

Signature

Date

The online version of this procedure is

official. Therefore, all printed versions of this document are unofficial copies.

## 3.1 Supervisor IV, Payroll Services

#### 4.0 DEFINITIONS:

3.0

- 4.1 CALSTRS-California State Teachers Retirement System
- 4.2 REAP-Remote Employer Access Program software program is used to input new members, update existing members and review member status.

### 5.0 WORK INSTRUCTION:

- 5.1 After the forms are received from the Human Resources Department check to see if the employee is in the STRS REAP system as a member or non-member.
- 5.2 Sign into Escape, selecting the Payroll module.
- 5.3 Search for an employee by last name hitting <F9> or by SSN hitting <F10> and hit <Enter> to select the employee.
- 5.4 Hit <Enter> to go into employee's detail screen.
- 5.5 Hit <Ctrl P> to go into the employee's payroll set up records screen.
- 5.6 Hit <Alt A> to bring up the menu window.
- 5.7 Select "Retirement" add-on.

#### 5.7.1 STRS add-on

- 5.7.1.1 Enter the effective begin date.
- 5.7.1.2 In the retirement system field, enter STRS:
- 5.7.1.3 In the membership field, enter the member's election effective date.
- 5.7.1.4 In the membership status field, enter employee election. Enter 1 for member or 2 for non-member.
- 5.7.1.5 In the membership field, enter "Q" for qualified, "E" for elected or "Y" for existing member.

# STRS MEMBERSHIP SETUP

# (PAY-W117)

Sacramento City Unified School District

5.7.1.6 In the STRS Pay Assignment enter the appropriate number code as follows:

| 5.7.1.6.1 | 36: Reduced Work Program                  |
|-----------|-------------------------------------------|
| 5.7.1.6.2 | 47: Full or Part time on Contract (YRS)   |
| 5.7.1.6.3 | 54: Substitute paid hourly or daily       |
| 5.7.1.6.4 | 55: Part time and additional duties       |
| 5.7.1.6.5 | 57: Full or Part time contract            |
| 5.7.1.6.6 | 61:Retiree (Always use non-member Code 2) |
| 5.7.1.6.7 | 62: Exchange teacher                      |

5.7.1.7 In the Comment field enter any comments needed.

5.7.1.8 Hit F3 to save.

## 6.0 ASSOCIATED DOCUMENTS:

- 6.1 STRS monthly membership report
- 6.2 STRS Plan Status Report for new hires

## 7.0 RECORD RETENTION TABLE:

| Identification                                      | <u>Storage</u>         | <b>Retention</b>                                                                                | <b>Disposition</b>                                                             | <b>Protection</b>  |
|-----------------------------------------------------|------------------------|-------------------------------------------------------------------------------------------------|--------------------------------------------------------------------------------|--------------------|
| STRS forms and<br>STRS monthly<br>membership report | File cabinet in office | Two years,<br>current and<br>previous fiscal<br>year. After two<br>years, sent to<br>warehouse. | None. Must<br>keep all payroll<br>records per<br>Internal Audit<br>Department. | Secured work area. |

### **8.0 REVISION HISTORY:**

| Date:  | <u>Rev.</u> | Description of Revision: |  |
|--------|-------------|--------------------------|--|
| 4/3/08 | А           | Initial Release          |  |

\*\*\*End of procedure\*\*\*